## how to make BMW dealer key with BMW multi tool?

1. Choose CAS or EWS type. It will tips you:

| VIN Production date 2010.03.16   508) Operating 3.3.0 Function 2.5.7                                                                                                    |
|----------------------------------------------------------------------------------------------------|
| DIT F Dec: 255 Bin: 1111111 Accia: y   150 0 00 00 FF FF FF FF FF FF FF FF FF FF FF FF FF FF FF FF FF FF FF FF FF FF FF FF FF FF FF FF FF FF FF FF FF FF FF FF FF FF FF FF FF FF FF FF FF FF FF FF FF FF FF FF FF FF FF FF FF FF FF FF FF FF FF FF FF FF FF FF FF FF FF FF FF FF FF FF FF FF FF FF FF FF FF FF FF FF FF FF |

2. Load the choose EEPROM file you will get the make dealer key window:

| Key position | Key ID   | Кеу Туре            | Key position | Key ID  | Кеу Туре |  |
|--------------|----------|---------------------|--------------|---------|----------|--|
| (KeyID1      | 311E7396 | PCF 7953 remote key | O KeyID6     | FFFFFFF | Unknown  |  |
| O KeyID2     | D3237396 | PCF 7953 remote key | O KeyID7     | FFFFFFF | Unknown  |  |
| O KeyID3     | FFFFFFF  | Unknown             | O KeyID8     | FFFFFFF | Unknown  |  |
| KeyID4       | FFFFFFF  | Unknown             | OKeyID9      | FFFFFFF | Unknown  |  |
| ⊖KeyID5      | FFFFFFF  | Unknown             | OKeyID10     | FFFFFFF | Unknown  |  |

3. Choose key position and press "Make Dealer Key" button. Flow the given tips to prepare dealer key. After succeed you can save the new EEPROM dump file. For EWS1, EWS2, EWS3, EWS4, CAS1,

CAS2, CAS3 type the prepared dealer key can start the engine directly. For some CA3+ type you need to write back the new dump file into car

| Protocal Type                       | KW                    | P-CAN bus      | 100Kbps    | _                |   | ~         | Connect |
|-------------------------------------|-----------------------|----------------|------------|------------------|---|-----------|---------|
| CAS identificatio<br>BMW Number     | 93                    | 另存为<br>保存在 (1) | 🗀 cas3+    |                  | O | of 🗈 🖽 -  |         |
| Addr:<br>Key po                     | AS3+ (0<br>sition Key |                | OLISY DX51 | 2 X6 EEPROM. bin |   |           |         |
| 0000<br>000C<br>0018                | ID1 311E              |                |            |                  |   |           | 2       |
| 1030 OKey<br>1030                   | ID2 D323              | 7 9.00         |            |                  |   |           |         |
| 048 OKey<br>1054<br>1060 OKey       | ID3 FFFF              | FI<br>我的文档     |            |                  |   |           |         |
| 06C<br>078<br>084<br>090            | IDS FFFF              | 日 我的电脑         |            |                  | C |           | de      |
| 0A8<br>0B4                          |                       | 网上邻居           | 文件名 (8):   | addkey_eeprom.bi |   | •         | 保存(5)   |
| 0CC 9E 0E<br>0D8 9E 0E<br>0E4 9E 0E | 64 61 4<br>05 61 6    | C E            | 保存类型(1):   | EEPROM (*, *)    | N | × _       | 取消      |
| OFO FF FF                           | FF FF F               | E FE FE FE F   | FF FF FF   | <u> </u>         | ~ | Key Learn |         |

4. CAS3 encrypt data, only can prepare dealer key with a working key data.

For more details, you can see BMW multi tool V2.3 English user manual.

NNN OC